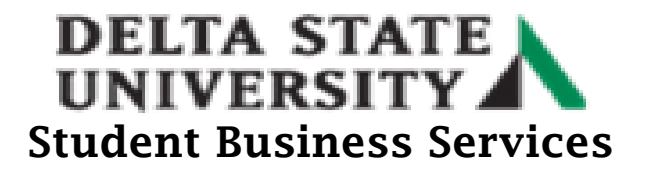

## How to Add an Authorized User

- Go to the Delta State University homepage at (<u>www.deltastate.edu</u>).
- Click on the myDSU tab (right-hand corner).

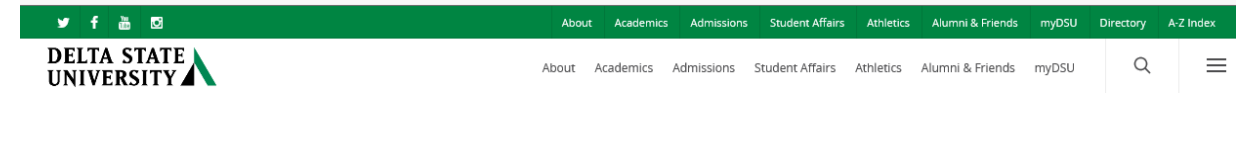

• Click Login from the myDSU Portal.

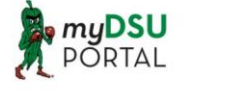

The myDSU Portal is a central location to access all DSU applications that have been assigned to your account. Applications currently accessible through the portal are Canvas, DSU Online Services, Listserv Archive, Office 365, Okramail, and Zoom.

Login More Info

• Please read the "Welcome to MyDSU Portal!" note in order to sign in. Then Sign In.

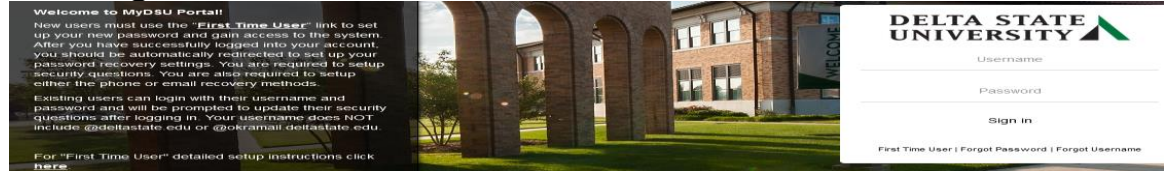

• Once Signed in, click on the DSU Online Services link under the My Apps page.

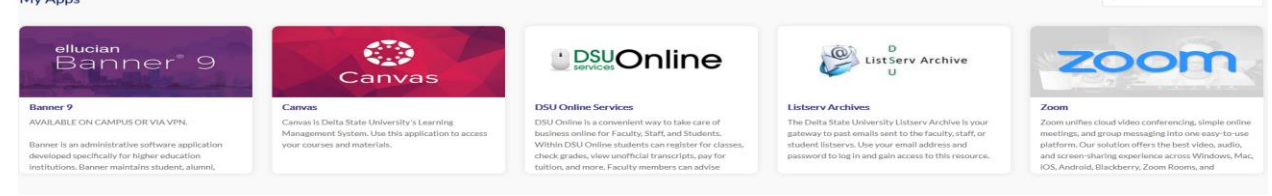

Click on the Four Squares on the left side of screen.

 Personal Information

>

• Then click on the Banner link. Banner

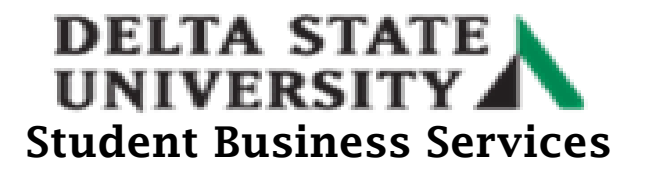

• Click the Student Services and Financial Aid link twice.

| < Banner                           |   |
|------------------------------------|---|
| Personal Information               | > |
| Student Services and Financial Aid | > |
| Employee Information               | > |
|                                    |   |

• Click on the Account Information.

Account Information

• Click the "Pay Now" link. Account Information

Holds Pay Now

Note: A pop-up blocker may stop the process of going to the next page. Please try disabling the pop blocker on your device, try another browser or try clearing your browser history/cookies.

• Click the My Account link on the top left side of the screen.

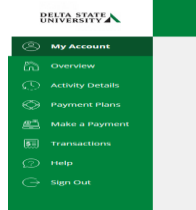

• Click on the "Send a payer invitation" link under the Payers section in the middle of the screen.

## 

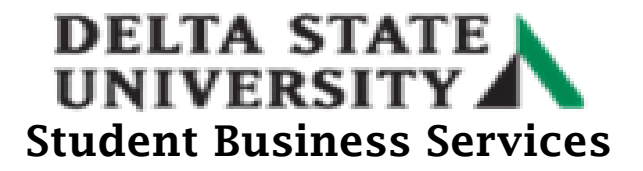

• Enter required information listed on the right side of the screen under Payer Invitation.

|   | Payer information       |
|---|-------------------------|
|   | , ayer miormation       |
|   | - First name            |
|   | * Last name             |
|   | * Email address         |
|   |                         |
|   | * Confirm email address |
|   |                         |
|   |                         |
|   | Message to payer        |
|   |                         |
|   |                         |
|   | Maxmum 250 characters   |
|   | Maxmum 250 characters   |
| I | Maamum 250 characters   |
| I | Maximum 250 characters  |
|   | Maamum 230 characters   |

• Once completed select send invitation at the bottom of the screen. You will receive a confirmation. If you want to add another person, click invite another person. If not, exit the screen by selecting close at the bottom.